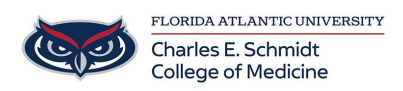

Knowledgebase > OwlMed and Canvas > OwlMed: How to Create an Assignment (Staff)

OwlMed: How to Create an Assignment (Staff) Samantha Starr - 2025-06-05 - OwlMed and Canvas

## **OwlMed: How to Create an Assignment**

**\*Assignments** in Leo are essentially inboxes or placeholders for each Student to upload their document/file/Assignment. All Assignments must be linked to an **Event**.

- 1. Locate the **course**
- 2. Create an **event** within the desired course (Events>Add)

| Events             | ~        |
|--------------------|----------|
| View               | <        |
| Manage             |          |
| Add                |          |
| 1 Select an "All D | av" Ever |

- 1. Select an "All Day" Event for long-term assignments
- 2. Add **students** to the event under **groups**
- 3. Once the event is created, **view** the event
- 4. Select to Assignment in the navigation menu
- 5. Select Options then Create New Assignment

| Event: Test Assignment |   |                                        |  |
|------------------------|---|----------------------------------------|--|
| Details                |   |                                        |  |
| Assignments            |   | Assignment Folders for Test Assignment |  |
| Discussions            |   | View                                   |  |
| Announcements          |   | Showing 0 to Create New Assignment     |  |
| Manage Materials       | < | Edit                                   |  |
| Messages               | < |                                        |  |
| Mapping                | < | 10 v entries per page                  |  |
| Assessments            | < |                                        |  |
| People                 | < |                                        |  |
| Settings               | < |                                        |  |

- 6. Complete the necessary fields then click **Save**
- 7. Select the assignment under **Manage Folder** to view student submissions Assignment Folders for Test Assignment

View → Options →

Viewing 1 to 1 of 1

Edit ◆ Manage Folder ◆ Instructions ◆

Edit

Test Document Assignment

\*Students will be able to view the assignment and upload necessary documents in OwlMed from the Calendar view or from the activity bell.